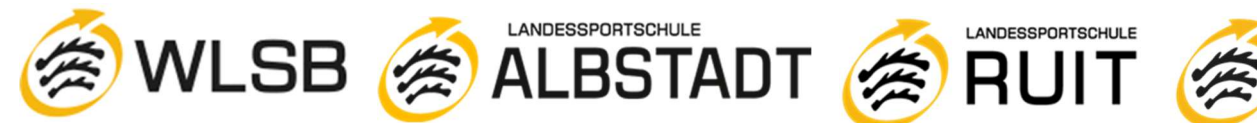

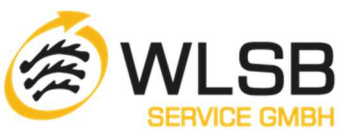

## "Die Anleitung für das Jobticket"

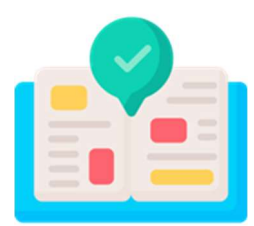

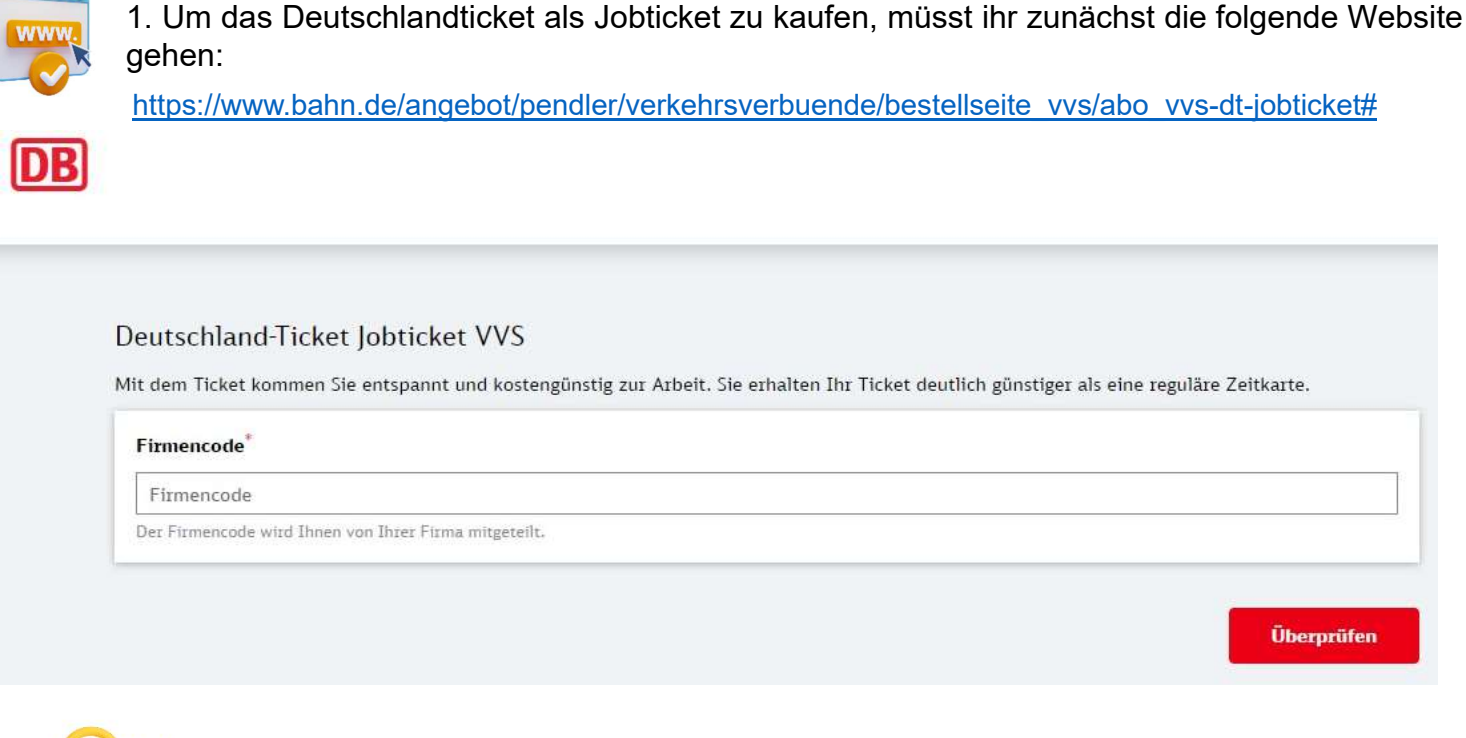

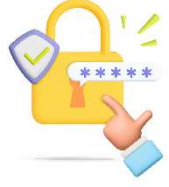

2. Der Firmencode lautet: VVS23WLSB19

DB

### Deutschland-Ticket Jobticket VVS

Mit dem Ticket kommen Sie entspannt und kostengünstig zur Arbeit. Sie erhalten Ihr Ticket deutlich günstiger als eine reguläre Zeitkarte.

Firmencode

#### VVS23WLSB19

Der Firmencode wird Ihnen von Ihrer Firma mitgeteilt.

Überprüfen

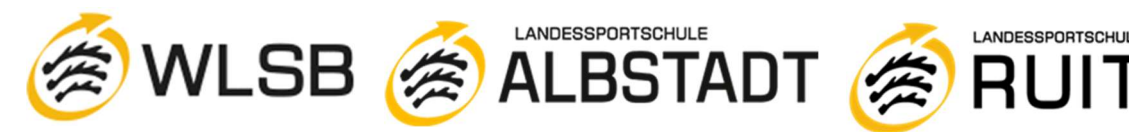

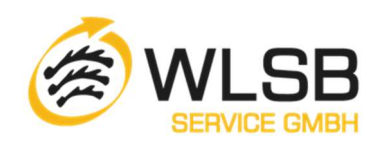

LANDESSPORTSCHULE

## 3. Das Gültigkeitsdatum liegt bis zu 3 Monate im Voraus.

Ihr könnt das Ticket entweder als digitales Ticket auf euer Smartphone erhalten oder gegen eine Gebühr (15 €) als Chipkarte. Die Bearbeitung und der Versand der Chipkarte können bis zu 10 Werktage dauern.

|   | 2 |
|---|---|
| _ |   |
|   |   |

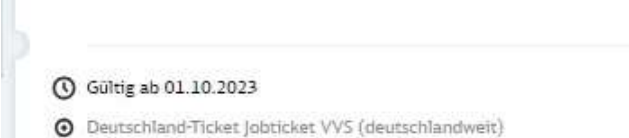

**Deutschland Ticket Jobticket VVS** 

Persönliches Abo, nicht übertragbar. 2. Klasse. Das Ticket gilt deutschlandweit für beliebig viele Fahrten in allen Nahverkehrszügen und allen öffentlich Verkehrsmitteln innerhalb von Verkehrsverbünden (S-, U-Bahn, Tram, Bus), Landestarifen und teilnehmenden Verkehrsunternehmen. Es gelten die Tarifbe Jungen des jeweiligen Tarifgebers.

Informationen

Ihre Auswahl

## Wie möchten Sie Ihr Ticket erhalten?

### Handy Ticket im DB Navigator

Ihre Vorteile:

- Ticket immer griffbereit im DB Navigator
- Nach Freigabe Ihres Arbeitgebers: Ticket in die App laden und sofort losfahren
- Bei Bedarf Handy-Ticket einfach und sicher auf neues Gerät laden
- Weniger Müll und CO2 dank Wegfall von Produktion und Versand

Ich habe kein Smartphone / Ich benötige eine polygoCard

### Wann möchten Sie losfahren?

| Erster Geltungstag       |   |
|--------------------------|---|
| 01.10.2023               | ~ |
| 01.10.2023               |   |
| 01.11.2023<br>01.12.2023 |   |

#### Ihr Preis:

Deutschland-Ticket Jobticket VVS (deutschlandweit)

46.55 €

46,55 € monatlich

Wir buchen die monatliche Rate jeweils zum 1. des Monats von Ihrem Konto ab.

Es gilt der tariflich veröffentlichte Preis.

Zurück

Personalien eingeben

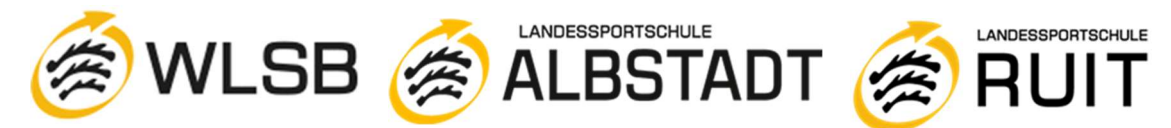

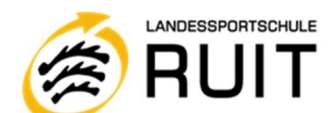

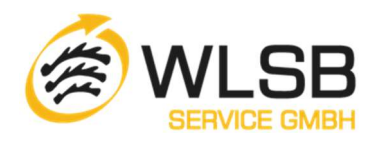

4. Der nächste Schritt: Eure persönlichen Daten ausfüllen. Hinweis: Das Bild hinzufügen ist nicht Pflicht

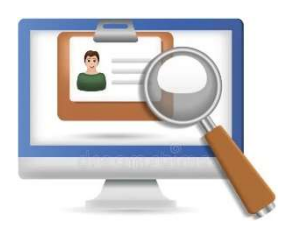

| Bitte auswählen   Keine Angabe     Vorname     Vorname     Vorname     Nachname     Vorname     Straße     Aussnummer     Straße     Hausnummer     Straße     Hausnummer     Adresszusatz     Adresszusatz     Adresszusatz     PLZ   Ort     EMail     Telefon     EMail     Telefon     Evaluation     Telefon     Evaluation     Youschland     Youschland     You                                                                                                    | Anrede                                                     | Titel        |          |            |
|----------------------------------------------------------------------------------------------------|------------------------------------------------------------|--------------|----------|------------|
| Vorname   Vorname   Vorname     Seburtsdatun <sup>*</sup> t.mm.jijj     Anschrift & Kontakt   Straße <sup>*</sup> Hausnummer     Straße <sup>*</sup> Hausnummer     Straße <sup>*</sup> Hausnummer     Adresszusatz     Adresszusatz     PLZ     Ort     EMail     Telefon     PLT:     Ort     EMail     Telefon     PLT:     Ort     EMail     Telefon     Straße     Putschland     Telefon     Straße     Straße     Plate     Ort     Straße     Straße     Hausnummer     Straße     PLZ     Ort     EMail     Telefon     Straße     Straße     Straße     PLZ     Other     Straße     Straße     Straße     Out     Straße     Straße     Straße     Out <t< th=""><th>Bitte auswählen 🗸 🗸</th><th>Keine Angabe</th><th>~</th><th></th></t<>                                                                                                    | Bitte auswählen 🗸 🗸                                        | Keine Angabe | ~        |            |
| Vorname     Seburtsdatum <sup>*</sup> tt.mm.jjjj     Anschrift & Kontakt     Straße     Hausnummer     Straße     Hausnummer     Straße     Hausnummer     Straße     Hausnummer     Straße     Hausnummer     Straße     Hausnummer     Straße     Hausnummer     Straße     Hausnummer     Straße     Hausnummer     Straße     Hausnummer     Straße     Hausnummer     Straße     Hausnummer     Straße     Hausnummer     Straße     Hausnummer     Straße     Image: Straße     Straße     Image: Straße     Image: Straße     Image: Straße     Image: Straße     Image: Straße     Image: Straße     Image: Straße     Image: Straße     Image: Straße     Image: Straße     Image: Straße     Image: Straße     Image: Straße     Image: Straße <td>/orname</td> <td></td> <td>Nachname</td> <td></td>                                                                                                    | /orname                                                    |              | Nachname |            |
| Seburtsdatum  t.mm.jiji  Camera in a seburtsdatum  t.mm.jiji  Auschrift & Kontakt  Straße  Ausnummer  Hausnummer  Hausnummer Hausnummer  Hausnummer  Hausnummer  H | Vorname                                                    |              | Nachname |            |
| tt.nm.jjjj   Auschrift & Kontakt Straße Hausnummer Straße Hausnummer Adresszusatz Adresszusatz Adresszusatz  Adresszusatz  Adres | Geburtsdatum                                               |              |          |            |
| Anschrift & Kontakt Straße  Straße  Hausnummer  Hausnummer Hausnummer  Hausnummer  Hausnummer  Hausnummer  Hausnummer  Hausnummer  Hausnummer  Hausnummer  Hausnum | tt.mm.jjjj                                                 | <b></b>      |          |            |
| Straße Hausnummer   Straße Hausnummer     Adresszusatz     Adresszusatz     PLZ   Ort     and'     Deutschland     Telefon     E-Mail     Telefon     Adress:     eutschland-Ticket Jobticket VVS (deutschlandweit)     46,55                                                                                                    | Anschrift & Kontakt                                        |              |          |            |
| Straße     Adresszusatz     Adresszusatz     PLZ     Ort     PLZ     Ort     and*     Deutschland     E-Mail     Telefon     hr Preis:        eutschland-Ticket Jobticket VVS (deutschlandweit)     46,55                                                                                                    | Straße                                                     |              |          | Hausnummer |
| Adresszusatz Adresszusatz  PLZ Ort  Land  Deutschland  F-Mail  Telefon  hr Preis: eutschland-Ticket Jobticket VVS (deutschlandweit)                                                                                                    | Straße                                                     |              |          | Hausnummer |
| Adresszusatz  PLZ Ort  PLZ Ort  Adresszusatz  PLZ Ort  And  Adresszusatz  PLZ Ort  And  Adresszusatz  PLZ Ort  Adresszusatz  PLZ Ort  Adresszusatz  PLZ Ort  Adresszusatz  PLZ Ort  Adresszusatz  PLZ Ort  Adresszusatz  PLZ Ort  Adresszusatz  PLZ Ort  Adresszusatz  PLZ Ort  Adresszusatz  PLZ Ort  Adresszusatz  PLZ Ort  Adresszusatz  PLZ Ort  Adresszusatz  PLZ Ort  Adresszusatz  PLZ Ort  Adresszusatz  Adresszusatz  Adressz | Adresszusatz                                               |              |          |            |
| PLZ Ort PLZ Ort Land Land Land Land Land Land Land Land                                                                                                    | Adresszusatz                                               |              |          |            |
| PLZ Ort and and Deutschland C-Mail E-Mail Telefon Telefon telefon 46,51                                                                                                    | PLZ*                                                       | Ort          |          |            |
| Land<br>Deutschland<br>E-Mail<br>Telefon<br>Telefon<br>hr Preis:<br>eutschland-Ticket Jobticket VVS (deutschlandweit)<br>46,51                                                                                                    | PLZ                                                        | Ort          |          |            |
| Deutschland  E-Mail  E-Mail  Telefon  Telefon  hr Preis: eutschland-Ticket Jobticket VVS (deutschlandweit)  46,5                                                                                                    | Land                                                       |              |          |            |
| E-Mail Telefon Telefon hr Preis: eutschland-Ticket Jobticket VVS (deutschlandweit) 46,5                                                                                                    | Deutschland                                                |              |          | Ý          |
| E-Mail Telefon hr Preis: eutschland-Ticket Jobticket VVS (deutschlandweit) 46,5                                                                                                    | E-Mail                                                     |              | Telefon  |            |
| hr Preis:<br>eutschland-Ticket Jobticket VVS (deutschlandweit) 46,5:                                                                                                    | E-Mail                                                     |              | Telefon  |            |
| hr Preis:<br>eutschland-Ticket Jobticket VVS (deutschlandweit) 46,5:                                                                                                    |                                                            |              |          |            |
| nr Preis:<br>eutschland-Ticket Jobticket VVS (deutschlandweit) 46,5:                                                                                                    | hu Dusta                                                   |              |          |            |
|                                                                                                    | NI MIEIS:<br>eutschland-Ticket Jobticket VVS (deutschlandv | veit)        |          | 46,5       |

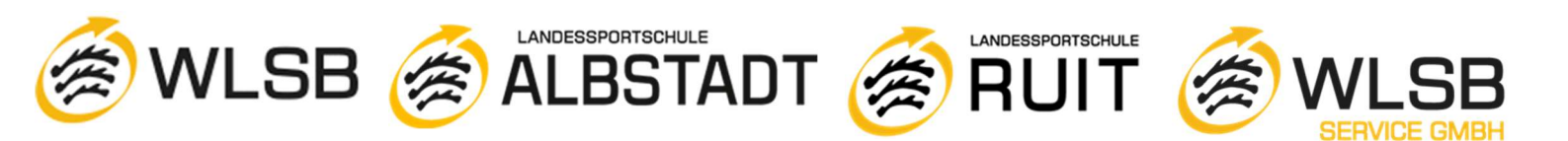

| 5. | 63 |
|----|----|
|    |    |

| Ich zahle selbst        |        |      |  |
|-------------------------|--------|------|--|
| Kontoinhaber & Bankverb | indung |      |  |
| 2.41                    |        |      |  |
| IBAN*                   |        |      |  |
|                         |        | <br> |  |

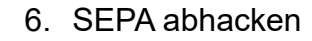

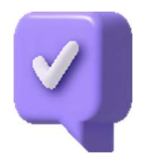

SEPA-Basislastschrift<sup>®</sup>

Ich ermächtige die DB Vertrieb GmbH (Europa-Allee 78-84, 60486 Frankfurt am Main, Deutschland) Zahlungen von meinem Konto mittels SEPA-Lastschrift einzuziehen. Zugleich weise ich mein Kreditinstitut an, die von der DB Vertrieb GmbH mit der Gläubiger-ID DE39DBV0000002177 auf mein Konto gezogenen SEPA-Lastschriften einzulösen. Hinweis: Ich kann innerhalb von acht Wochen, beginnend mit dem Belastungsdatum, die Erstattung des belasteten Betrages verlangen. Bei abweichendem Kontoinhaber und Besteller haften diese gesamtschuldnerisch für die Einhaltung der Zahlungspflicht. Es gelten dabei die mit meinem Kreditinstitut vereinbarten Bedingungen. Zum Zwecke der Bonitätsprüfung sowie zur Verifizierung Ihrer Adresse werden Ihre personenbezogenen Daten (Name, Adresse, IBAN, Geburtsdatum und Emailadresse) an die Infoscore Consumer Data GmbH, Rheinstr. 99, 76532 Baden-Baden übermittelt. Rechtsgrundlagen für diese Verarbeitungen sind Artikel 6 Absatz 1 Buchstabe b und Artikel 6 Absatz 1 Buchstabe f DSGVO.

#### Ihr Preis:

Deutschland-Ticket Jobticket VVS (deutschlandweit)

46,55 €

46,55 € monatlich

Wir buchen die monatliche Rate jeweils zum 1. des Monats von Ihrem Konto ab.

Es gilt der tariflich veröffentlichte Preis.

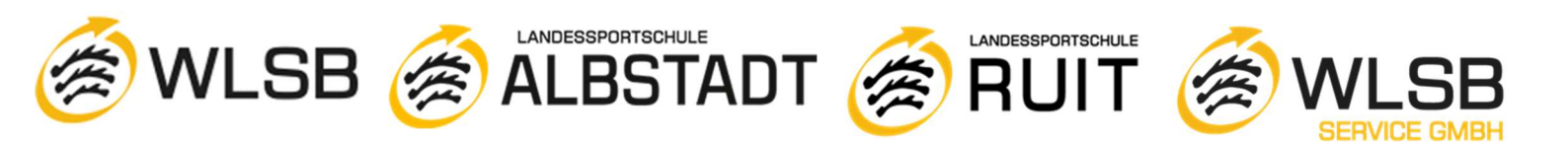

## 7. Den Vertragsbedingungen zustimmen:

| Vertragsbedingungen <sup>®</sup><br>Von den <u>Vertragsbedingungen und den Beförderungsbedingungen</u> habe ich Kenntnis genommen un<br>zum <u>Datenschutz</u> habe ich zur Kenntnis genommen. Bitte beachten Sie: Die E-Mail im Anschluss du<br>des Einganges Ihrer Bestellung und stellt noch keine Annahme Ihres Angebotes auf Abschluss eine<br>dar. | nd bin damit einverstanden. Die Hinweise<br>er Bestellung dient lediglich der Bestätigung<br>25 Vertrags über ein Zeitkartenabonnement |        |
|----------------------------------------------------------------------------------------------------|----------------------------------------------------------------------------------------------------|--------|
| Marketing per E-Mail           Ja, ich möchte zukünftig per E-Mail über aktuelle Aktionen, neue Prämien sowie auf mich zugeschr                                                                                                    | nittene Angebote informiert werden.                                                                                                    |        |
| Marketing per Telefon<br>Ja, ich möchte zukünftig per Telefon über aktuelle Aktionen, neue Prämien sowie auf mich zugesch                                                                                                    | nnittene Angebote informiert werden.                                                                                                   |        |
| Ihr Preis:<br>Deutschland-Ticket Jobticket VVS (deutschlandweit)                                                                                                    | 46,55 €<br>46,55 € monatlich                                                                                                    |        |
| Wir buchen die monatliche Kate jeweils zum 1. des Monats von Ihrem Konto ab. Es gilt der tariflich veröffentlichte Preis. Zurück                                                                                                    | Jetzt kaufen                                                                                                    |        |
| Symbolerklärung<br><sup>*</sup> Pflichtfeld                                                                                                    |                                                                                                    |        |
|                                                                                                    | Mögliche Zahlung                                                                                                    | sarten |

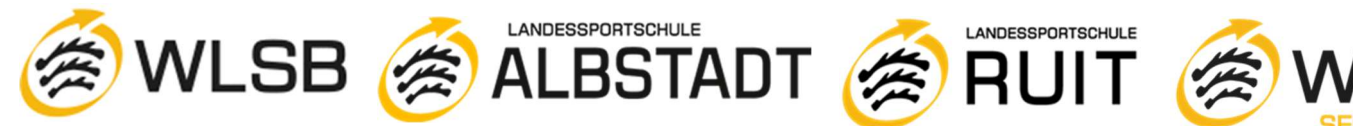

## 8. Überprüft eure Daten

Bitte überprüfen Sie Ihre Buchung

#### Deutschland-Ticket Jobticket VVS

#### Gültig ab 01.10.2023

Po persönliches Handy-Ticket gültig für Mandel

Deutschland-Ticket Jobticket VVS (deutschlandweit)

Persönliches Abo, nicht übertragbar. 2. Klasse. Das Ticket gilt deutschlandweit für beliebig viele Fahrten in allen Nahverkehrszügen und allen öffentlichen Verkehrsmitteln innerhalb von Verkehrsverbünden (S-, U-Bahn, Tram, Bus), Landestarifen und teilnehmenden Verkehrsunternehmen. Es gelten die Tarifbestimmungen des jeweiligen Tarifgebers.

#### Württembergischer Landessportbund e.V. Unternehmen Personalien Anrede - ALTER Telefon Name Caster & Brees \*\* 01.02.1005 Geburtsdatum Straße & Hausnummer Fuldinger St 1/P 140 Adresszusatz PLZ & Ort 2011 Stuttgart Land Deutschland m tone dias Constitution E-Mail **Reisende Person Reisende Person** Ticketinhaber Zahlung the Maria Kontoinhaber IBAN ودوعيدون بديد وروية و

#### Vertragsbedingungen

Von den <u>Vertragsbedingungen und den Beförderungsbedingungen</u> habe ich Kenntnis genommen und bin damit einverstanden. Die Hinweise zum <u>Datenschutz</u> habe ich zur Kenntnis genommen. Bitte beachten Sie: Die E-Mail im Anschluss der Bestellung dient lediglich der Bestätigung des Einganges Ihrer Bestellung und stellt noch keine Annahme Ihres Angebotes auf Abschluss eines Vertrags über ein Zeitkartenabonnement dar.

#### Marketing per E-Mail

Ja, ich möchte zukünftig per E-Mail über aktuelle Aktionen, neue Prämien sowie auf mich zugeschnittene Angebote informiert werden.

#### Marketing per Telefon

Ja, ich möchte zukünftig per Telefon über aktuelle Aktionen, neue Prämien sowie auf mich zugeschnittene Angebote informiert werden.

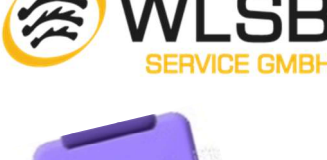

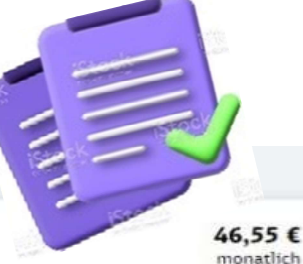

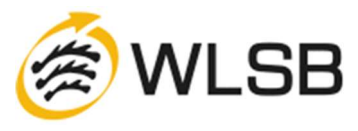

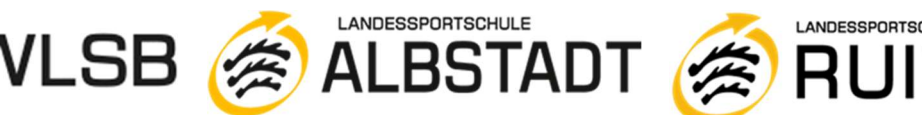

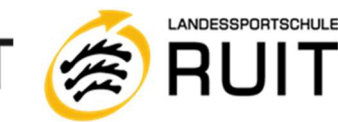

ihr

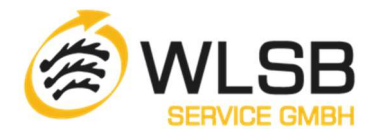

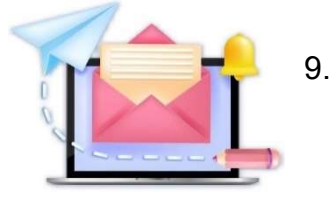

Als

nächstes

solltet

eine Bestätigungsmail erhalten.

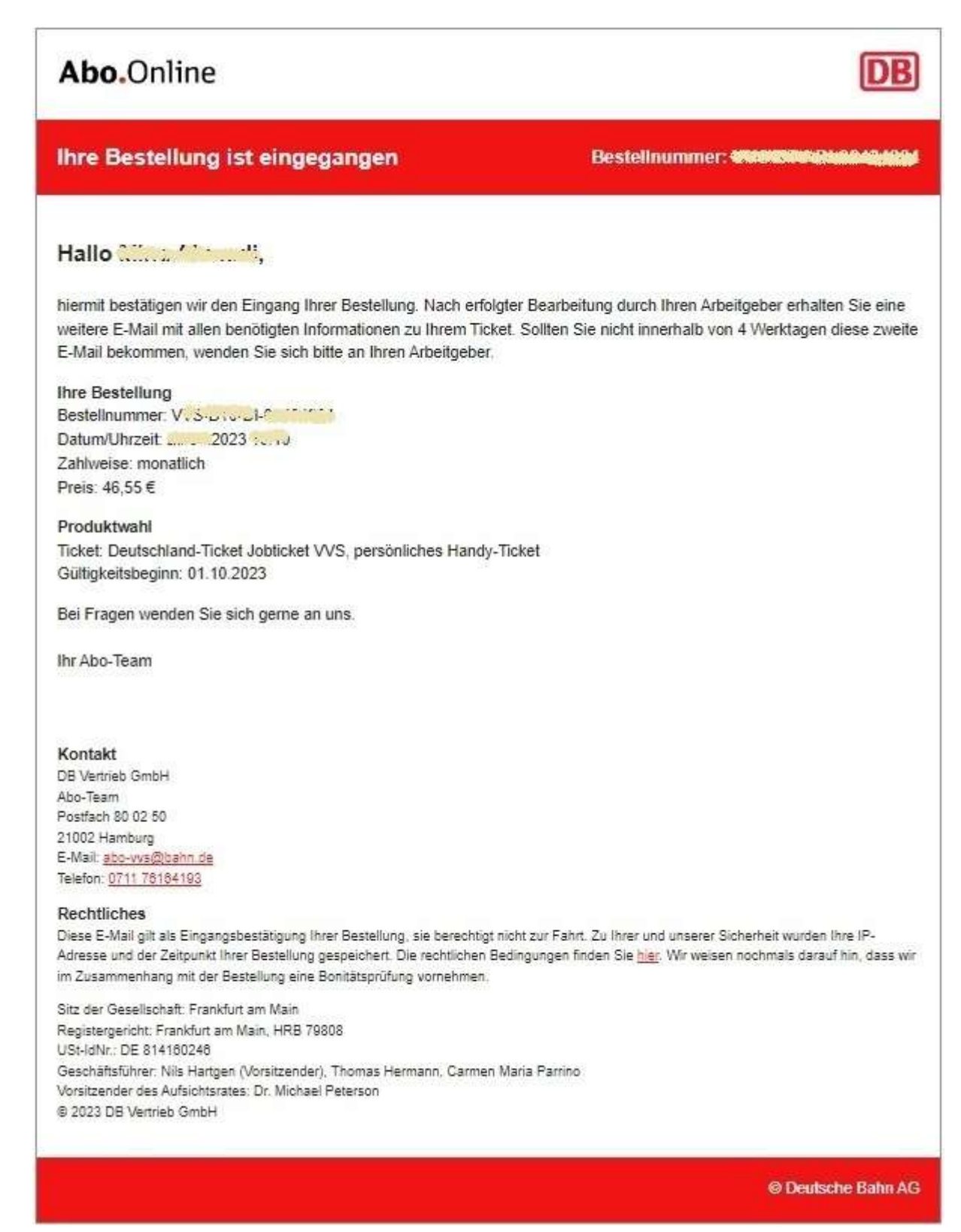

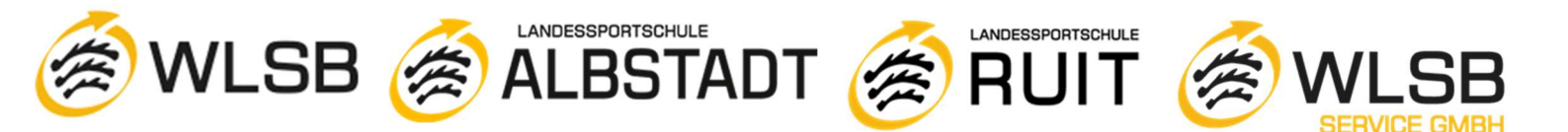

10. Nach der Entscheidung des Arbeitgebers erhaltet ihr eine weitere E-Mail:

## E-Mail-Beispiele nach der Entscheidung des Arbeitgebers

| Aktivierungsmail an Mitar                                                                                                    | rbeitenden bei Freigabe                                                                | Mail an Mitarbeitenden bei Ablehnung                                                                                                    |
|----------------------------------------------------------------------------------------------------|----------------------------------------------------------------------------------------|----------------------------------------------------------------------------------------------------|
| Ihre Bestellung wurde bearbeitet                                                                                                    | Bestellnummer. Individuelle Nr                                                         | DB                                                                                                    |
| Sehr geehrte Frau ,                                                                                                    |                                                                                        | Ihre Bestellung wurde abgelehnt<br>Bestellnummer: [Bestellnummer]                                                                                                    |
| Ihre Bestellung wurde erfolgreich ausgeführt. Sie können Ihr Ticket al<br>Installation bzw. zum Update der App auf Ihr Smartphone finden Sie a                         | b sofort im aktuellen DB Navigator hinzufügen (einen Link zur<br>am Ende dieser Mail). | Guten Tag [Titel Vorname Nachname],                                                                                                    |
| Hinweise zum Hinzufügen des Tickets auf Ihr Smartphone<br>Im DB Navigator können Sie unter "Meine Tickets" Ihr Ticket hinzufüg<br>Angaben, um das Ticket hinzuzufügen: | gen. Sie benötigen die aktuelle Version der App und folgende                           | leider müssen wir Ihnen mitteilen, dass Ihre Bestellung von [Firma] abgelehnt<br>wurde. Bitte informieren Sie sich hierzu bei Ihrem Arbeitgeber.                                           |
| Auftragsnummer/Vertragsnummer Individuelle Nr     Ihren Nachnamen                                                                                                    |                                                                                        | Ein Grund für die Ablehnung könnte zum Beispiel auch eine fehlerhafte Eingabe<br>bei den Angaben für Ihren Arbeitgeber sein. In diesem Fall können Sie die<br>Bestellung erneut vornehmen. |
| Alternativ können Sie das Ticket mit dem folgenden Link hinzufügen (<br>installiertem DB Navigator):<br><u>Ticket im DB Navigator hinzufügen</u>                       | (der Link funktioniert nur auf einem Smartphone mit                                    | Reguläre Abo-Angebote des [Verbundkürzel] können Sie auf <u>bahn.de/abo-verbund</u><br>buchen.                                                                                             |
| Wir buchen die monatliche Rate jeweils zum 1. eines Monats von Ihre<br>Die Höhe der Abbuchung richtet sich nach dem zum Abbu<br>beträgt zurzeil 46,55€.                | em Konto ab.<br>uchungszeitpunkt gültigem Tarifstand und                               | Bei Fragen wenden Sie sich gerne an uns.<br>Ihr Abo-Team                                                                                                    |
| Bestelldetails<br>Bestellnummer: Individuelle Nr<br>Datum/Uhrzeit: It.mm.jjjj hh:mm<br>Besteller: XXXX<br>Reisender XXXX<br>Zahler XXXX                                |                                                                                        | DB Vertrieb GmbH<br>Abo-Team<br>Postfach 800250<br>21002 Hanborg<br>E-Mail: <u>E-Mail-Adresse</u> ]<br>Telefon: [ <u>Telefonnummer</u> ]                                                   |
| Produktwahl<br>Tisket: IsorGardieb 10%, Nandu Tisket                                                                                                    |                                                                                        | 1                                                                                                    |

DB

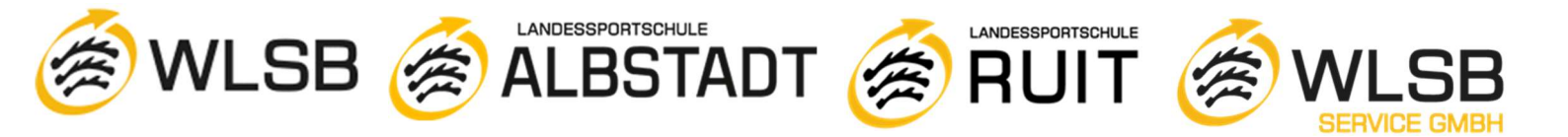

11. Falls ihr die DB Navigator-App nicht auf eurem Handy installiert habt, könnt ihr euch unter dem folgenden Link anmelden: https://abo.bahn.de/#/

| Login                                                                                                    | Abonortal                                                                                                    |                            |  |
|----------------------------------------------------------------------------------------------------|----------------------------------------------------------------------------------------------------|----------------------------|--|
| Bei Registrierung vor<br>Benutzername nicht z<br>Adresse.                                                                                                    | Oktober 2021 ist Ihr<br>wingend eine E-Mail-                                                                                                    |                            |  |
| Benutzername *                                                                                                    |                                                                                                    | 0                          |  |
| Passwort *                                                                                                    | 0                                                                                                    | 0                          |  |
| An                                                                                                    | melden<br>u hier?                                                                                                    |                            |  |
| An<br>Ne<br>Jetzt kostenic<br>reg                                                                                                    | melden<br>u hier?<br>os als Privatkunde                                                                                                    |                            |  |
| An<br>Nei<br>Jetzt kostenio<br>regi                                                                                                    | melden<br>u hier?<br>os als Privatkunde<br>istrieren                                                                                                    |                            |  |
| An<br>Nei<br>Jetzt kostenio<br>regi<br>Der Schutz Ihrer per<br>wichtig. Alle Daten w                                                                            | melden<br>u hier?<br>os als Privatkunde<br>istrieren<br>sönlichen Daten ist u                                                                                               | uns<br>agen                |  |
| An<br>Net<br>Jetzt kostenio<br>regi<br>Der Schutz Ihrer per<br>wichtig. Alle Daten w<br>und sind vor externe<br>dank moderner Verso                             | melden<br>u hier?<br>os als Privatkunde<br>istrieren<br>sönlichen Daten ist u<br>verden sicher übertr<br>n Zugriffen geschütz<br>chlüsselungstechnolo                       | uns<br>agen<br>et<br>ogie. |  |
| An<br>Net<br>Jetzt kostenio<br>regi<br>Der Schutz Ihrer per<br>wichtig. Alle Daten v<br>und sind vor externe<br>dank moderner Verso<br>Impressum<br>Datenschutz | melden<br>u hier?<br>os als Privatkunde<br>istrieren<br>sönlichen Daten ist i<br>verden sicher übertr<br>n Zugriffen geschütz<br>chlüsselungstechnolo<br>Beförderungsbeding | uns<br>agen<br>it<br>ogie. |  |

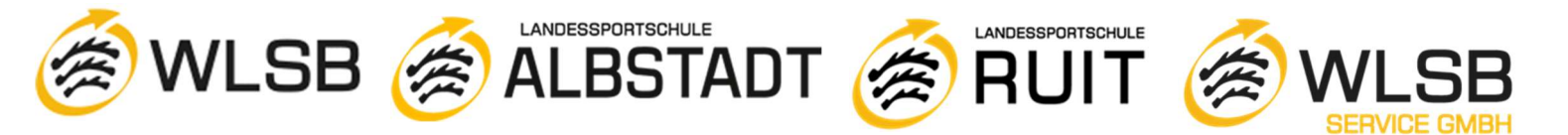

12. So könnt ihr das Ticket in eure DB Navigator App hinzufügen:

## So fügt Ihr Mitarbeiter das Deutschland-Ticket als Jobticket im DB Navigator hinzu

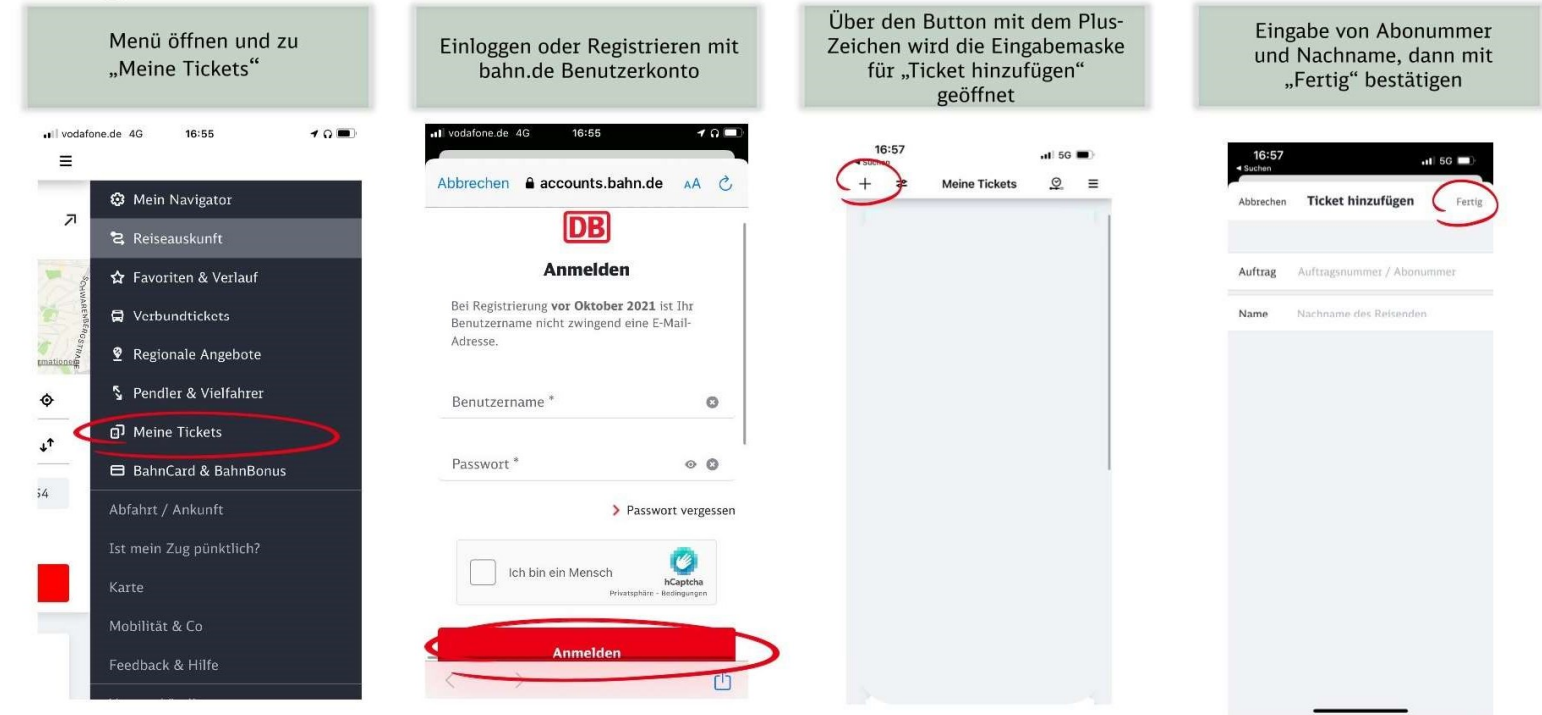

# **Beispiel des Deutschland-Ticket Jobticket als Handyticket**

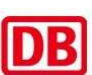

DB

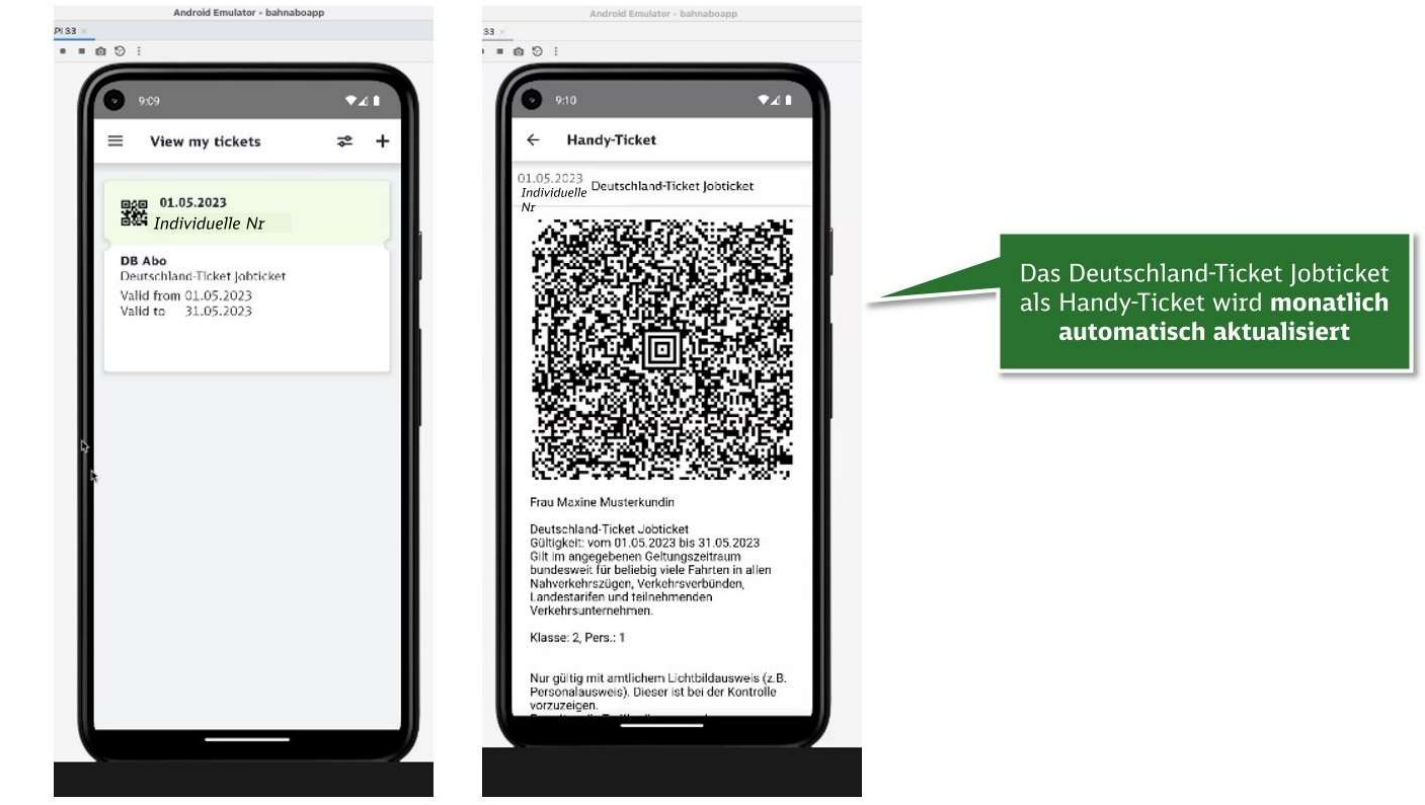

Stand 09.2023

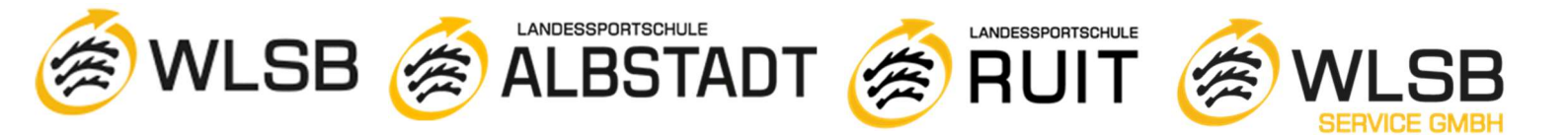

13. Den Zuschuss des WLSB erhaltet ihr zusammen mit der Lohn- und Gehaltsabrechnung, solange ihr aktive\*r Jobticket Abonnent\*in und Mitarbeiter\*in beim WLSB seid.

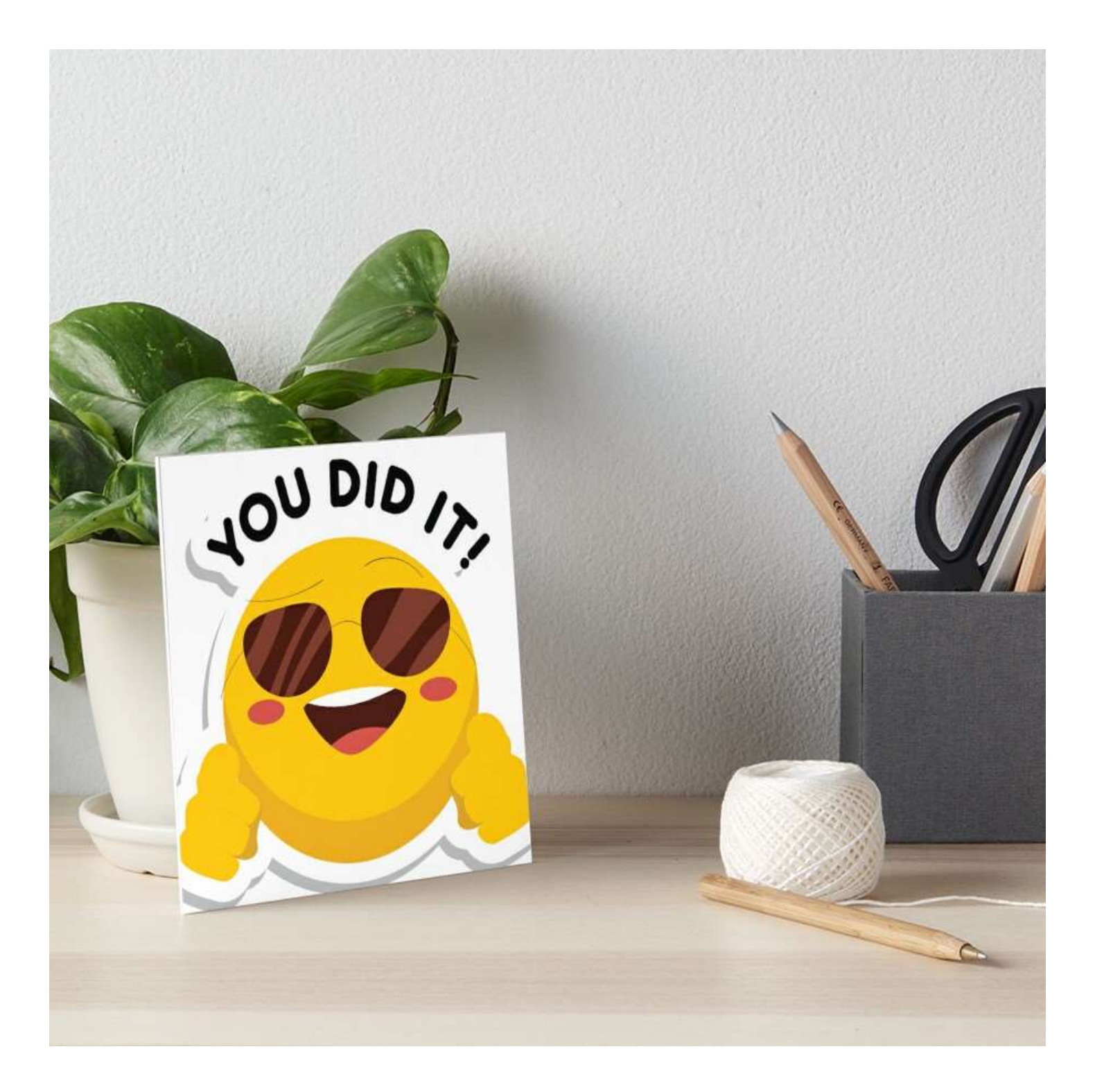